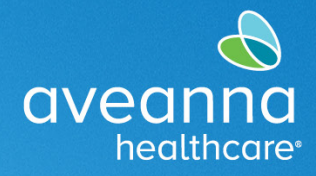

#### SUPPORT SERVICES

Aveanna Healthcare has organized this guide to assist clients, client's family members, and care providers in completion of the electronic enrollment packet.

This guide is designed to help clients, client's family, and care providers navigate the DocuSign program. This is not a complete guide. Not every step and field are identified. However, it will help the user complete the enrollment packet in DocuSign.

## Green Tab Legend

Below is a legend of green navigation tabs the user will encounter in DocuSign and their meanings.

| CONTINUE      |    | Proceed to the next step.                         |
|---------------|----|---------------------------------------------------|
| START         |    | Begin the electronic form entry.                  |
| FILL IN       |    | Type information.<br>For example: Type full name. |
| ADOPT AND SIG | in | Create and apply an electronic signature.         |
| NEXT          |    | Advance to the next step.                         |
| FINISH        |    | Complete forms.                                   |

## Client or Client Guardian DocuSign

| . Retrieve the <b>DocuSign</b> email sent to your personal email.                     |                                                                     |
|---------------------------------------------------------------------------------------|---------------------------------------------------------------------|
| <ol> <li>Open the email and click on the green<br/>Review Document button.</li> </ol> | healthcare<br>bealthcare<br>sent you a document to review and sign. |
|                                                                                       |                                                                     |

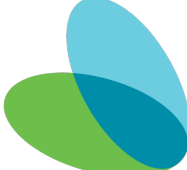

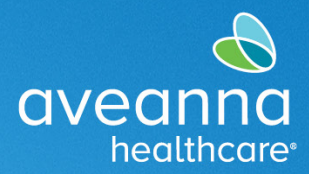

| 3. Review the Electronic and                                                                | Please Review & Act on These Documents                                                                                           | aveanna                                                                                                    |
|---------------------------------------------------------------------------------------------|----------------------------------------------------------------------------------------------------|----------------------------------------------------------------------------------------------------|
| Signature Disclosure.                                                                       | Aveanna Healthcare                                                                                                    | Powered by DocuSign                                                                                                    |
| Click on the checkbox to                                                                    | Hello                                                                                                    |                                                                                                    |
| records and signatures.                                                                     | Please review and complete Care Provider Enrollment Packet. ID document(s) must be attached to thi<br>View More                  | is agreement to submit                                                                                                    |
|                                                                                             | ree to use electronic records and signature Disclosure.                                                                          | OTHER ACTIONS <b>•</b>                                                                                                    |
| 4. Click <b>Continue.</b>                                                                   | Please Review & Act on These Documents                                                                                           | aveanna                                                                                                    |
|                                                                                             | Aveanna Healthcare                                                                                                    | Powered by <b>DocuSign</b>                                                                                                    |
|                                                                                             | Hello,<br>Please review and complete Care Provider Enrollment Packet. ID document(s) must be attached to<br>View More            | this agreement to submit                                                                                                    |
|                                                                                             | Please read the <u>Electronic Record and Signature Disclosure</u> .                                                              | OTHER ACTIONS +                                                                                                    |
| Click on the <b>Start</b> groop                                                             |                                                                                                    |                                                                                                    |
| 5. Click on the <b>Start</b> green button.                                                  | START Dox/Sign Envelope ID: 09357882-78DE-4218-81AD-5D962313E03E                                                                 |                                                                                                    |
|                                                                                             | aveanna<br>healthcare                                                                                                    | ICES                                                                                                    |
|                                                                                             | Worksite Employer                                                                                                    |                                                                                                    |
|                                                                                             | Information and Enrollmer                                                                                                    | nt                                                                                                    |
| Note: Follow the green tabs                                                                 |                                                                                                    |                                                                                                    |
| on the left-hand side of the                                                                | Enrollment Packet English 2023 (2).pdf                                                                                           | 1 of 34                                                                                                    |
| electronic document. These<br>tabs will direct where to start<br>and what field comes next. | DocuSign Envelope ID: 09357982-7BDE-4218-B1AD-5D982313E03E                                                                       | derstanding (MOU)<br>Page 1 of 3                                                                                                    |
|                                                                                             | FILL IN         Memorar Required - Worksite Employer Name         Between Worksite Employer Name           I.         My name is | byer and Aveanna<br>Vorksite Employer's Full Name].<br>anterman Act") was passed<br>mental disabilities. The<br>the transportitie relieve familie |

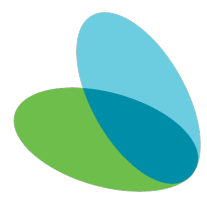

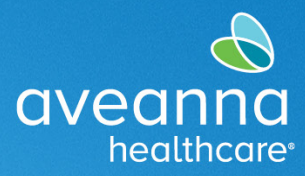

| 6. Adopt your signature.                                                                                                    | Adopt Your Signature                                                                                                    |                                                                                        |
|----------------------------------------------------------------------------------------------------|----------------------------------------------------------------------------------------------------|----------------------------------------------------------------------------------------|
| <b>Note:</b> Signer will need to manually change the <b>Full Name</b> and <b>Initials</b> . Once entered it cannot be changed.                                                                                                    | Confirm your name, initials, and signature.  Required  Full Name*  Rate: Tuber air Zaima Rame Tani  SELECT STYLE DRAW UPLOAD  PREVIEW  DocuSigned by:  Jasa741EF401D4A3  Ds selecting Adopt and Sign, I agree that the signature and initials will be the electronic representation of n my agent use them on documents, including legally binding contracts.  MDOPT AND SIGN CANCEL                                                                                                    | Initials*  FIGURE  Change Style  ny signature and initials for all purposes when I (or |
| 7. Fill in the date.                                                                                                    | FILL IN  Worksite Employer  Devolution by:  StigHOLOG2451024.  Printed Name                                                                                                    | 09/28/2023<br>Date                                                                     |
| 8. Complete all green tabs.                                                                                                    |                                                                                                    |                                                                                        |
| Note: The "Finish" button<br>indicates the specific page of the<br>electronic document has been<br>completed. DO NOT click the<br>"Finish" button as it will lock you<br>out of the application. User will<br>continue to the next page. | NEXT       Examples of many of these documents appear in the Handbook for Employ         Refer to the instructions for more information about acceptable         Form I-9 1021/2019         FORM I-9 Acceptable Documents.pdf                                                                                                    | ployers (M-274).<br>e receipts.<br>Page 3 of 3                                         |
| <ul> <li>Note: Once the Ready to Finish?<br/>notice appears, all required fields<br/>have been completed.</li> <li>9. Click Finish to complete the<br/>documents.</li> </ul>                                                             | Control Statute Control Statute       Control Statute       Control Statute | FINISH OTHER ACTIONS -                                                                 |

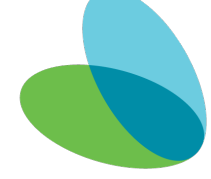

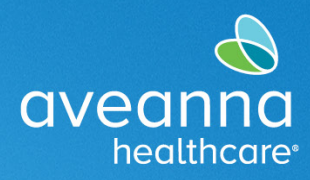

### SUPPORT SERVICES

| 10. Click <b>Continue</b> to complete<br>your portion of the electronic<br>document. | You're Done Signing 🖄 👻 🖶                                                                                                    |
|--------------------------------------------------------------------------------------|----------------------------------------------------------------------------------------------------|
|                                                                                      | A copy of this document will be sent to your email address when completed<br>by all signers. You can also download or print using the icons above.<br>To learn more about signing, click here. |

# Care Provider DocuSign

| 1. | Retrieve the <b>DocuSign</b> email sent to your personal email. |                                                                                                    |  |
|----|-----------------------------------------------------------------|----------------------------------------------------------------------------------------------------|--|
| 2. | Open the email and<br>click on the green<br>Review Document     | <pre><dse_na3@docusign.net> age is displayed, click here to view it in a web browser.</dse_na3@docusign.net></pre> |  |
|    | button.                                                         | aveanna                                                                                                    |  |
|    |                                                                 | healthcare                                                                                                    |  |
|    |                                                                 | REVIEW DOCUMENT                                                                                                    |  |

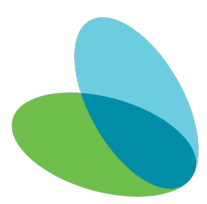

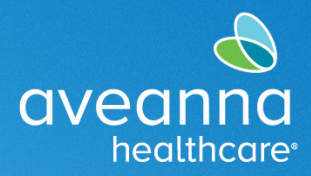

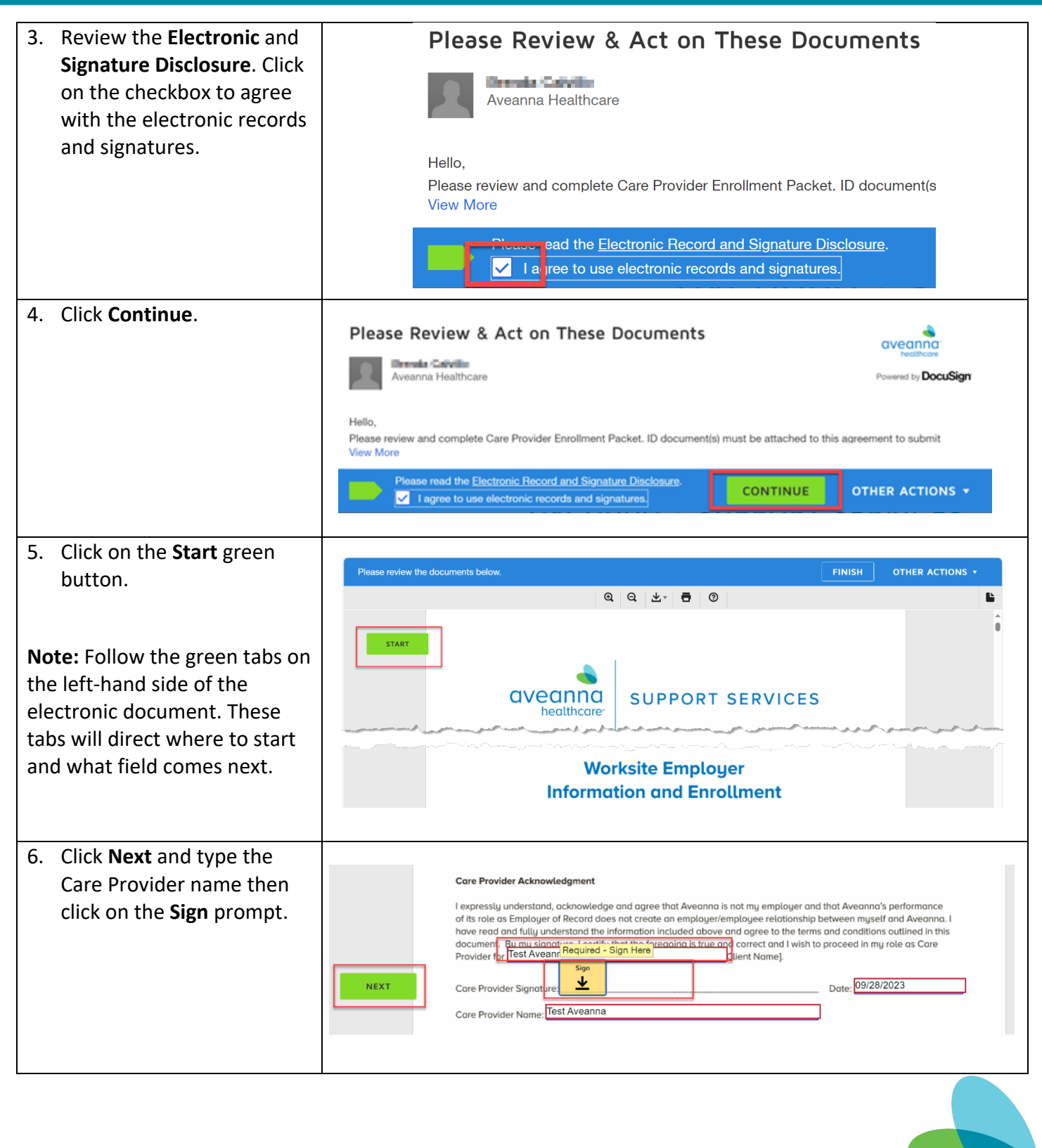

# Navigating the Enrollment Packet in DocuSign-

### Client/Client Guardian and Care Provider

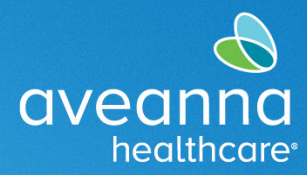

| <ul> <li>7. Create a Signature and<br/>Initials then click Adopt and<br/>Sign.</li> <li>Note: Signer will need to<br/>manually change the Full Name<br/>and Initials. Once entered it<br/>cannot be changed.</li> </ul> | 2<br>Adopt Your Signature<br>Confirm your name, initials, and signature.<br>Required<br>Full Name*<br>Tell<br>SELECT STYLE DRAW UPLOAD<br>PREVEW Change Style<br>DocuSigned by:<br>407FDAF2A591464<br>Ds<br>Latree that the signature and initials for all purposes when I (or<br>my agent) use them on documents, including legally binding contracts.                                                                                                    |
|----------------------------------------------------------------------------------------------------|----------------------------------------------------------------------------------------------------|
| <ol> <li>Complete all the Fill In green<br/>tabs.</li> <li>Note: Only the red sections are<br/>required.</li> </ol>                                                                                                    | Care Provider Acknowledgment         I expressly understand, ocknowledge and agree that Aveanna is not my employer and that Aveanna's performance<br>of its role as Employer of Record does not create an employer/employee relationship between myself and Aveanna. I<br>have read and fully understand the information included above and agree to the terms and conditions outlined in this<br>document. But my sinonture. Lettifut that the foreacions is true and correct and I wish to proceed in my role as Care<br>Provider for the second second |
| 9. Complete all fields required.<br>Click <b>Next</b> once all the fields<br>are complete.                                                                                                    | O O D     DocuSign Envelope ID: 09357982-78DE-4218-B1AD-5D962313E03E     Organization     SUPPORT SERVICES     Care Provider Information     Client Name:     Required - Client Name     Client Name:     Required - Client Name     Client Name:     Parent/Guardian of Client Name:     Phone:     Email (required):     Next     Care Provider Information     Care Provider Information     Care Provider Information     Care Provider Information     Next     Phone:     Email (required):     Name:     Test Aveanna     Are you related to this Client?   Yes   Norme:     Test Aveanna     Are you related to this Client?   Yes   Norme:   Test Aveanna   Are you related to this Client?   Yes   Norme:   Test Aveanna   Address:   Client:   City:   State:   Zip:                                                                                                    |

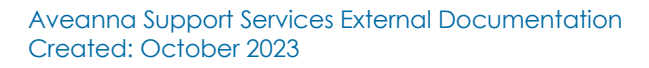

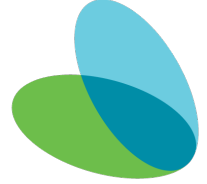

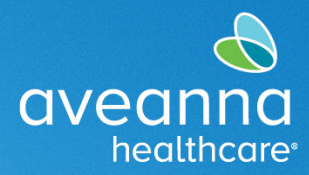

| 10. Each initial must be entered manually then click <b>Next</b> .                                                                     | Enter text       FINISH       OTHER ACTIONS         Image: Image: I |
|----------------------------------------------------------------------------------------------------|----------------------------------------------------------------------------------------------------|
| Tips:                                                                                                    |                                                                                                    |
| <ul> <li>Applicants must be careful<br/>not to enter dashes in the<br/>Date of Birth and Social<br/>Security Number fields.</li> </ul> | Background Data Collection                                                                                                    |
| <ul> <li>Do not enter the "#" sign in<br/>the Primary Phone</li> <li>Telephone Number and #<br/>Years at Address fields.</li> </ul>    | Social Security Number     Primary Telephone Number (no dashes)       Social Security Number     Primary Telephone Number (no dashes)       Strip Monosumdar Dir     # Years at Address       Current Address (Include Apt. #)     # Years at Address       City     State       Previous Address (Include Apt. #)     # Years at Address       City     # Years at Address                                                                                                    |
| <ul> <li>Only two alphabetical<br/>characters are accepted for<br/>State entries.</li> </ul>                                           |                                                                                                    |
| Note: For this section, the<br>Middle Initial, Other Last<br>Names Used, and Apt Number<br>fields are optional.                        | NEXT       ANTI-DISCRIMINATION NOTICE: It is lingal to discriminate against work-authorized individuals. Employees CANNOT specify which document(s) an employee may present to establish employment authorization and identify. The refual to hire or continue to employ an individual because the         NEXT       Section 1. Employee Information and Attestation (Employees must complete and sign Section 1 of Form I-9 no later than the first day of employment, but not before accepting a job offer.)         Last Name (Family Name)       First Name (Given Name)         Address (Street Number and Name)       Aot. Number         Address (Street Number and Name)       Aot. Number         Address (Street Number and Name)       Aot. Number         Date of Birth (mmxidd/vovu)       U.S. Social Security Number         Employee's T-employee's T-employee                                                                                                    |
| Important: U.S Social<br>Security Number fields<br>only accept number<br>characters. Be very careful<br>when entering SSN number.      | Country of issuance:<br>Signature of Empioyee<br>Today's Date (mm/dd/yyyy)<br>Og/29/2023<br>Preparer and/or Translator Certification (check one):<br>Old not use a preparer or translator.<br>(Field below must be completed and signed when preparers and/or translators assist an employee in completing Section 1.<br>(Field below must be completed and signed when preparers and/or translators assist an employee in completing Section 1.<br>(Field below must be completed and signed when preparers and/or translators assist an employee in completing Section 1.<br>(Field information is true and correct.<br>Optional<br>Preparer or translator:<br>Today's Date (mm/dd/yyyy)                                                                                                    |

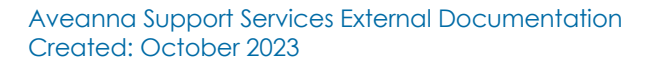

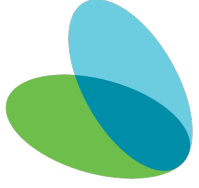

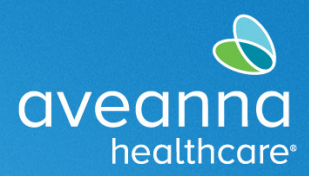

| Note: The Preparer<br>and/or Translator<br>Certification section is<br>optional.<br>Important: If a translator<br>or preparer is used,<br>complete the fields.                                                                                    | NEXT       ANT-DISCRIMINATION NOTCE: It is liegal to discriminate against work-authorized individuals. Employees CANNOT specify which document(s) an employee may present to a stabilish employment authorization and deterlist. The refusal to hire or continue to employ an individual because the documentation present to a stabilish employment authorization and Attestation (Employees must complete and sign Section 1 of Form I-9 no later than the first day of employment. but not before accepting a job offer:)         List Name (Family Name)       First Mane (Gopen Name)       Middle Initial       Other Last Name (Family Name)         Address (Street Number and Name)       Apt. Number       City or Town       State       2/P Code         Dato of Birth (mmddd/vyvy)       U.S. Social Security Number       Employees E-mail Address       Employees Telephone Number         Dato of Birth (mmdddi/vyvy)       U.S. Social Security Number       Employees E-mail Address       Employees Telephone Number         Courty of issuance:       Courty of issuance:       Courty of issuance:       Today's Date (mmdddi/vyvy)       Imployees Telephone Number         Courty of issuance:       Apreparent/a indiversition (check one):       Today's Date (mmdddi/vyvy)       Imployees assisted in the completion of Section 1 of this form and that to be best of my         Obtioned Telephone Number       Employees in completing Section 1.       Today's Date (mmdddi/vyvy)       Imployee in completing Section 1.         Courty of issuance:       Aproparenty in andio transislators assist an employe                                                                                                    |
|----------------------------------------------------------------------------------------------------|----------------------------------------------------------------------------------------------------|
| Note: The "Finish" button<br>indicates the specific page<br>of the electronic<br>document has been<br>completed. DO NOT click<br>the "Finish" button as it<br>will lock you out of the<br>application. User will<br>continue to the next<br>page. | Address (Record Remoter and Name)       City or Town       State       ZIP Code         NEXT       Examples of many of these documents appear in the Handbook for Employers (M-274).         Refer to the instructions for more information about acceptable receipts.         Form 1-9 10/21/2019       Page 3 of 3         FORM I-9 Acceptable Documents pdf       1 of 1                                                                                                    |
| <b>11. Click</b> on the <b>paper clip</b><br>to attach files from<br>the list of acceptable<br>documents then click<br><b>Next</b> .                                                                                                    | Enrollment Packet Spanish CC.pdf       25 of 34         DocuSign Envelope ID: 59A721D0-3278-4ED8-BA685-A739E635A283         Image: Comparison of Comparison of Com |

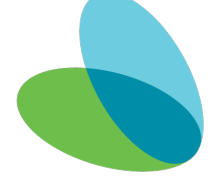

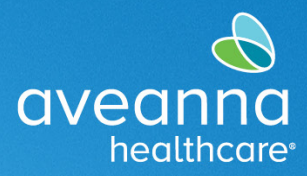

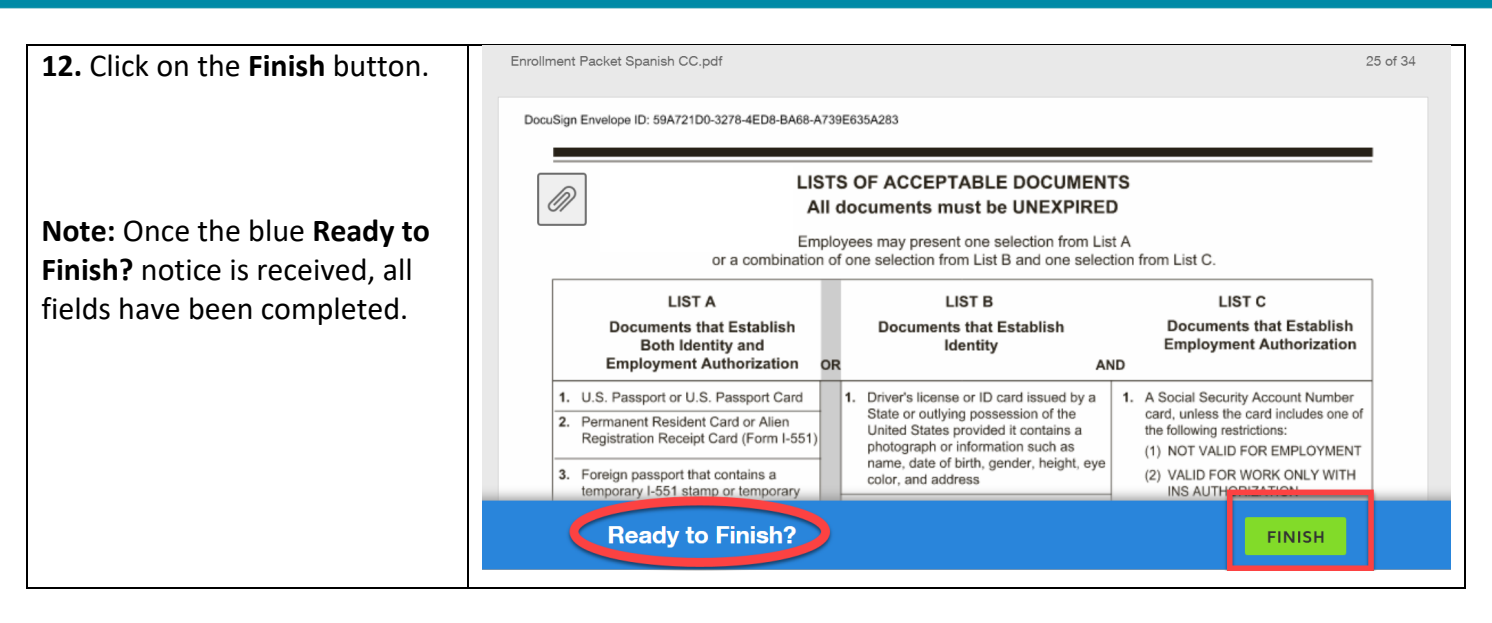

ATENCIÓN: si habla español, tiene a su disposición servicios gratuitos de asistencia lingü.stica. Llame al 1-888-255-8360 (TTY: 711). 注意:如果您使用繁體中文,您可以免費獲得語言援助服務。請致電 1-888-255-8360 (TTY: 711)。 Aveanna Healthcare, LLC does not discriminate on the basis of race, color, religion, national origin, age, sex, sexual orientation, gender identity or expression, disability, or any other basis prohibited by federal, state, or local law. © 2023 Aveanna Healthcare, LLC. The Aveanna Heart Logo is a registered trademark of Aveanna Healthcare LLC and its subsidiaries.

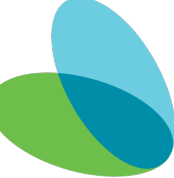